# **Editeur HTML**

# Mozilla

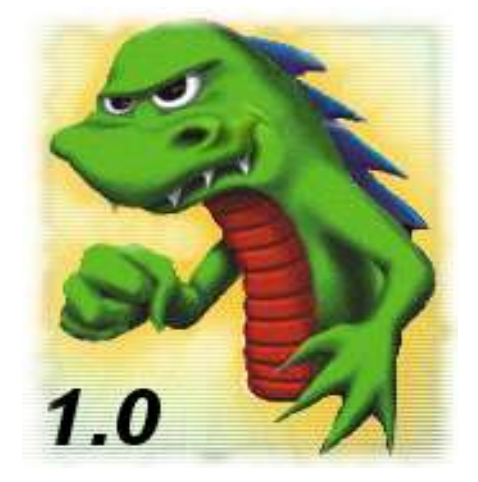

# Présentation

Mozilla est un navigateur Web, il permet également de gérer la messagerie (Email) et d'éditer des pages au format HTML (Hyper Text Markup Language).

Mozilla est basé à l'origine sur un autre navigateur plus connu, Netscape mais est développé par plusieurs centaines de personnes, partout dans le monde. Il est utilisable sur plusieurs systèmes d'exploitation comme Windows, Linux, Os2, MacOS .... Il est également disponible en plusieurs langues. (Basque, Catalan, Breton....)

Il est connu pour respecter les normes et règles établies par le W3C en ce qui concerne le format des pages Web HTML.

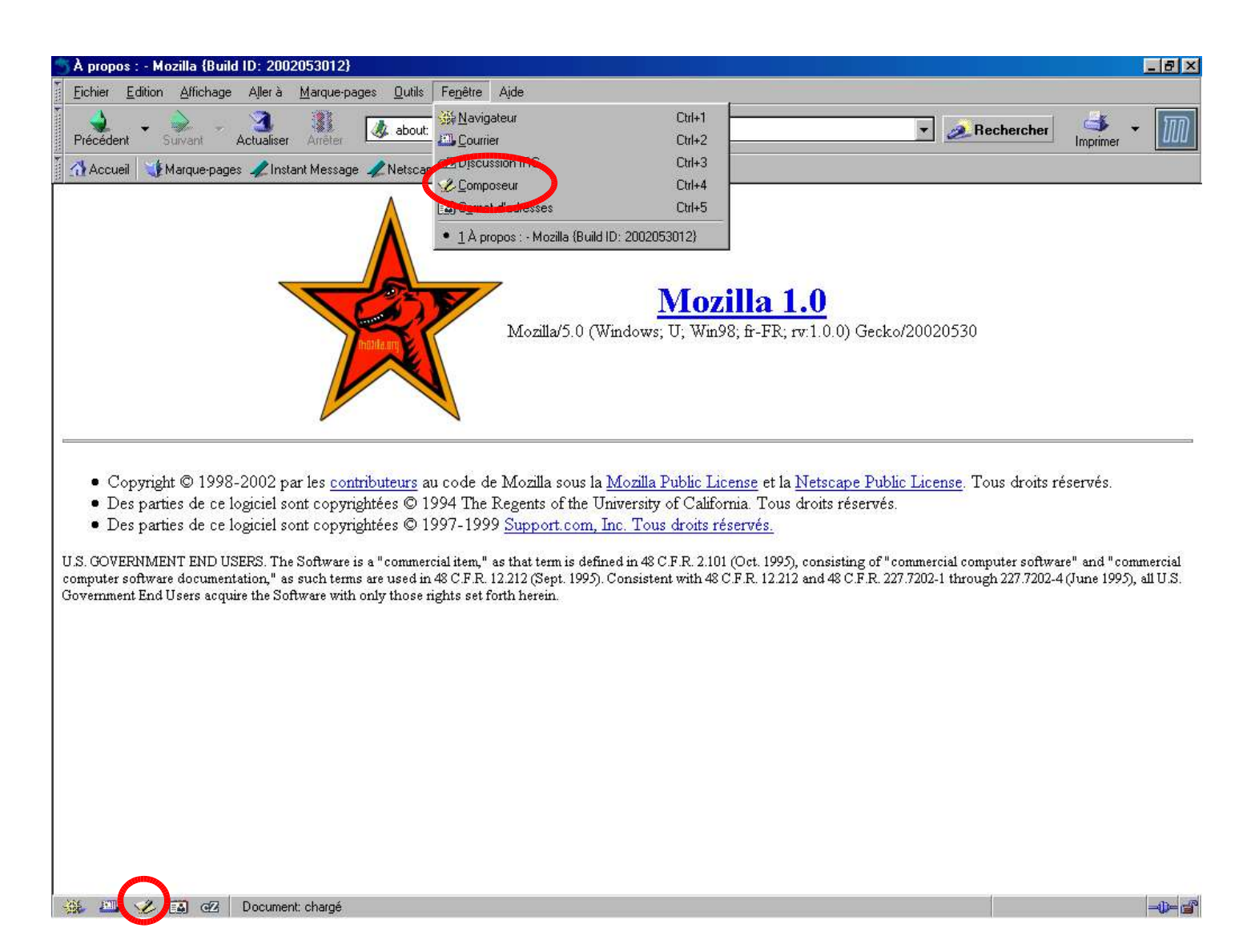

Pour lancer l'éditeur de Mozilla, cliquer sur l'icône « **Composeur** » dans le menu Fenêtre ou dans la barre d'icônes en bas à gauche.

# La fenêtre de l'éditeur HTML

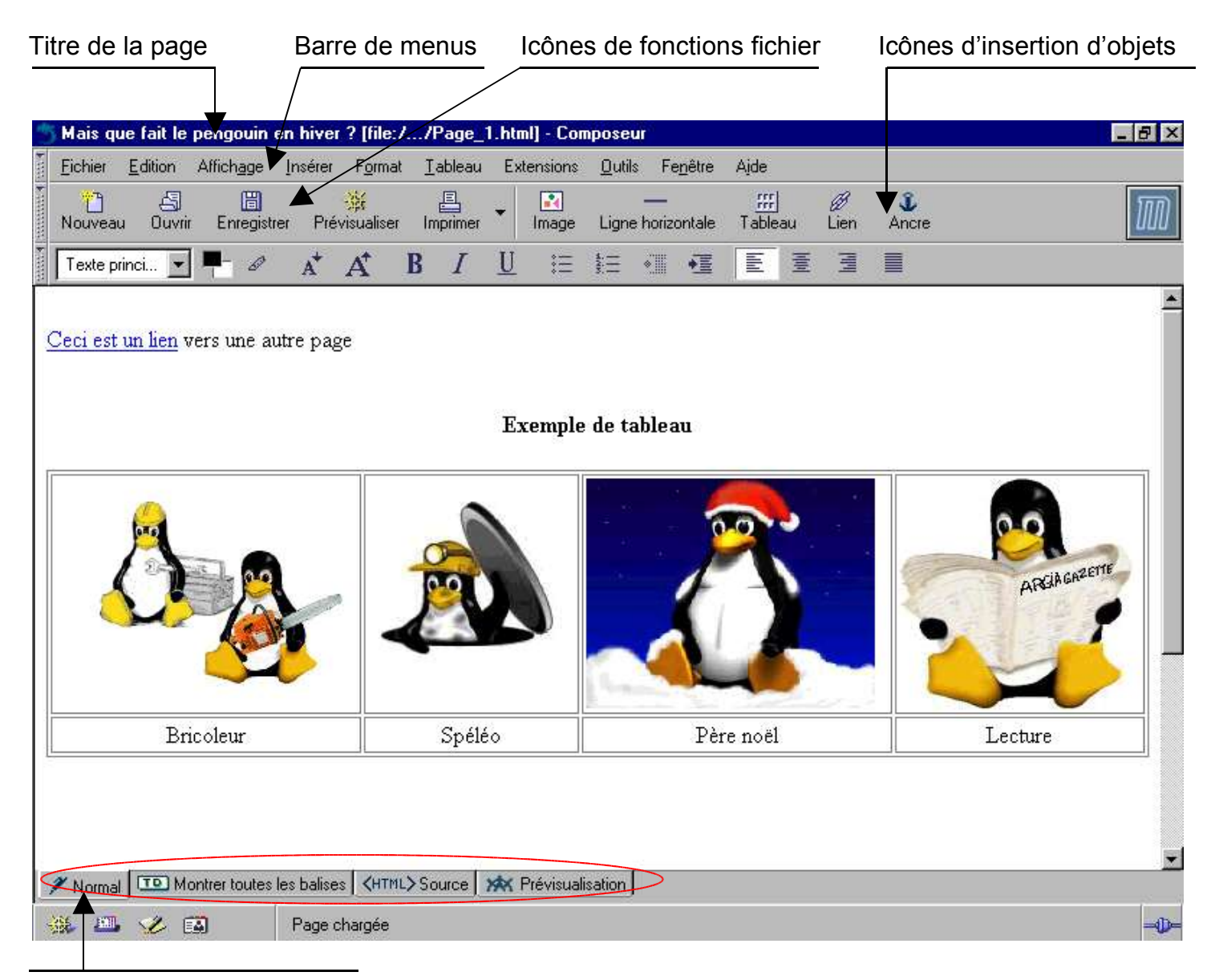

Mode d'affichage de la page

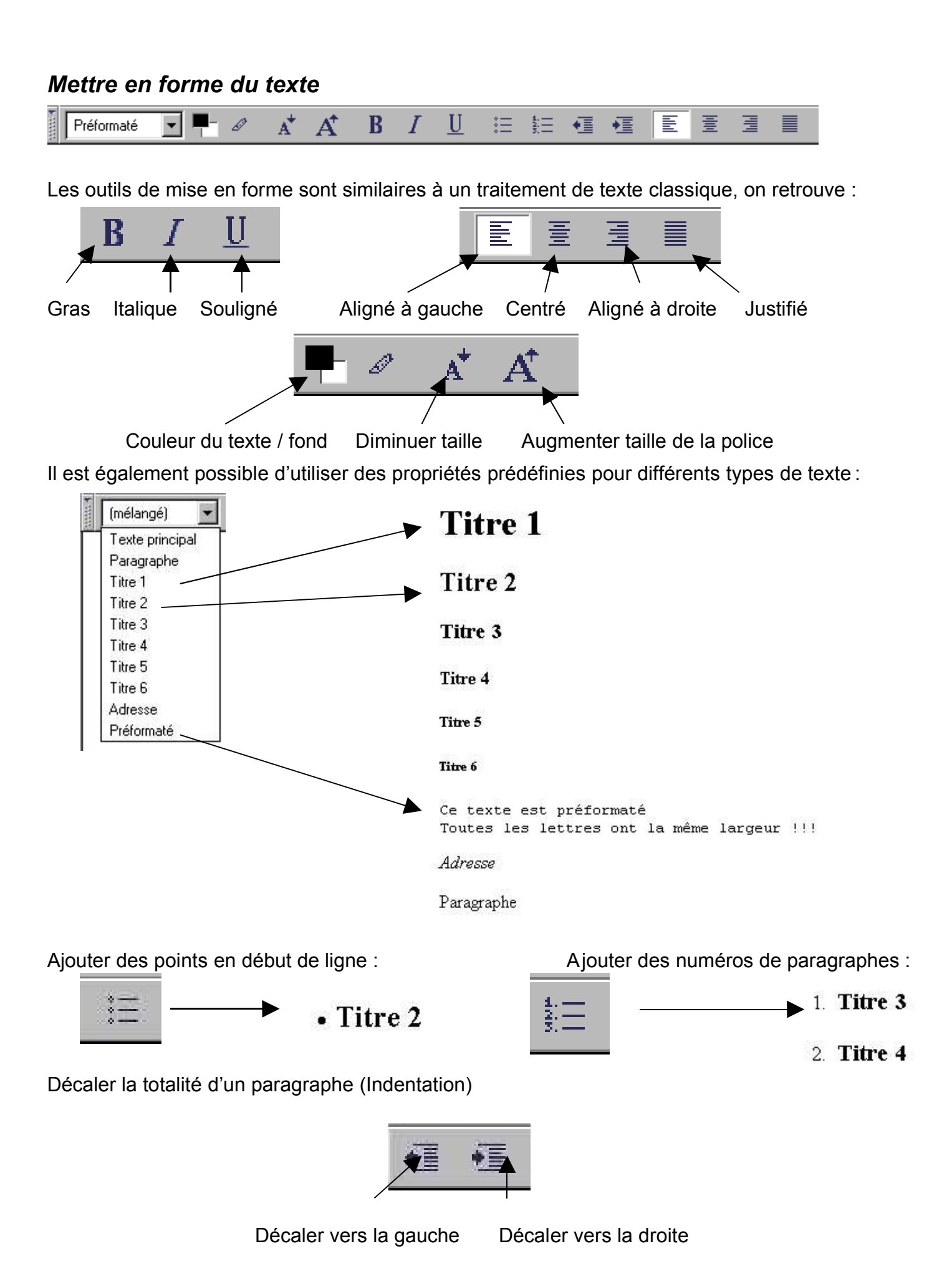

#### Insérer des objets B -----Ĵ Ligne horizontale Tableau Image Lien Ancre Insérer une image Pour insérer une image, cliquer sur l'icône une fenêtre apparaît : Image Propriétés des images X 1- Choisir le fichier Image Dimensions Apparence Lien URL de l'image file:///C:/Mes%20Documents/tux-xmas-sml.jpg 2- Taper un texte de remplacement Choisir un fichier. L'URL est relative à l'adresse de la page Ou cocher « Pas de texte » Texte de remplacement : image penguin Pas de texte de remplacement C Prévisualisation de l'image 3- Cliquer sur l'onglet Taille actulle «Dimensions» Largeur 256 Edition avancée... Hauteur 204 Propriétés des images × Image Dimensions Apparence Lien C Taille actuelle Taille personnalisée Contraindre Largeur 256 pixels --Hauteur 204 pixels La taille de l'image peut être ajustée en indiguant les valeurs Prévisualisation de l'image en pixels. Taille actulle : Largeur 256 Edition avancée... Hauteur 204 Propriétés des images × Dans l'onglet « Apparence » Image Dimensions Apparence Lien les propriétés du texte autour de l'image peuvent Aligner le texte par rapport à l'image être adaptées et une Gauche et droite 5 pixels 🛃 <sub>xyz</sub> vers le ... bordure autour de l'image Haut et bas pixels définie en pixels. Carte de l'image Bordure pleine pixels Supprimer de la liste d'images Valider à la fin Prévisualisation de l'image Taille actulle : Largeur 256 Edition avancée. Hauteur 204 Annuler **DK** Aide Annule A tout moment il est possible d'accéder aux Rétablir Couper propriétés de l'image.

En faisant un clic droit sur l'objet un menu apparaît

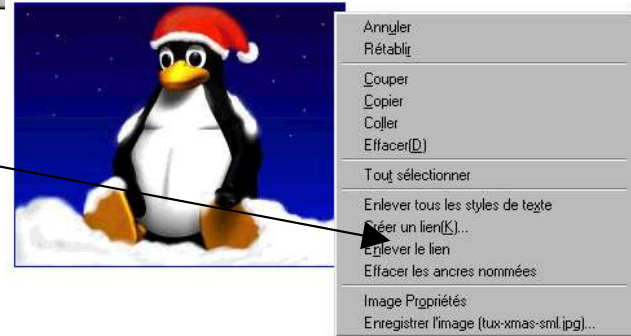

# Insérer une ligne

Pour faire des séparations dans une page il est possible d'insérer une ligne

Ligne horizontale

|   | Applier                                                                                                    |
|---|----------------------------------------------------------------------------------------------------|
|   | Aringler         Rétablig         Couper         Copier         Coller         Effacer(D)                                                                                                    |
|   | Tout sélectionner         Enlever tous les styles de texte         Créer un lien(K)         Enlever le lien         Effacer les ancres nommées         Ligne horizontale Propriétés                                                                        |
|   | <ul> <li>Propriétés des lignes horizontales</li> <li>La largeur de la ligne en pixels ou en pourcentage par rapport à la page.</li> </ul>                                                                                                    |
|   | Hauteur 3 pixels > La hauteur de la ligne                                                                                                    |
|   | Alignement > Un effet d'ombrage 3D                                                                                                    |
|   | Sauver les paramètres Edition avancée > L'alignement                                                                                                    |
|   | UK Annuler<br>Annuler<br>Rétabli <u>r</u>                                                                                                    |
|   | Insérer un lien <sup>©</sup> ouper<br><sup>©</sup> opier<br>Coller<br>page actuelle.                                                                                                    |
|   | Si le texte du lien a été déjà tapé il suffit de sélectionner le texte puis<br>de faire un clic droit pour sélectionner « <b>Créer un lien</b> <u>» dans le menu.</u><br>Lier<br>Créer un lien <u>(K)</u><br>Enlever le lien<br>Effacer les ancres nommées |
|   | Il faut indiquer ensuite le chemin d'accès du fichier<br>sur lequel le lien va pointer. Cela peut être une autre<br>page, une image, un fichier son                                                                                                    |
|   | Insérer une ancre                                                                                                    |
|   | Une ancre est un point dans une page, cela permet<br>d'accéder à ce point de manière rapide avec un lien.<br>(pratique si la page est très longue)                                                                                                    |
| Ĵ | Propriétés des ancres     Edition avancée       Nom de l'ancre :     OK       ancre_2     OK       Edition avancée       OK                                                                                                    |
|   | 6                                                                                                    |

## Indiquer les propriétés de la page

Lorsque la page HTML va être affichée sur le Navigateur, des informations vont être visibles. Avant d'enregistrer son travail il est nécessaire de donner ces informations.

Dans le menu format, sélectionner « Titre de la page et propriétés »

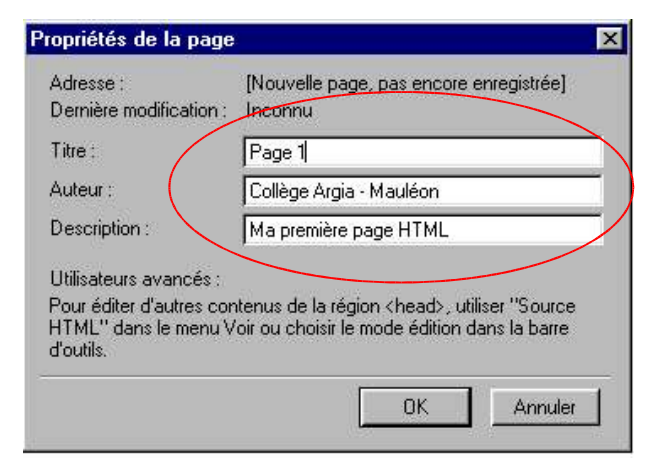

# Enregistrer une page

Une fois les propriétés définies, il est possible d'enregistrer la page HTML.

Dans le menu fichier, sélectionner « Enregistrer sous .... »

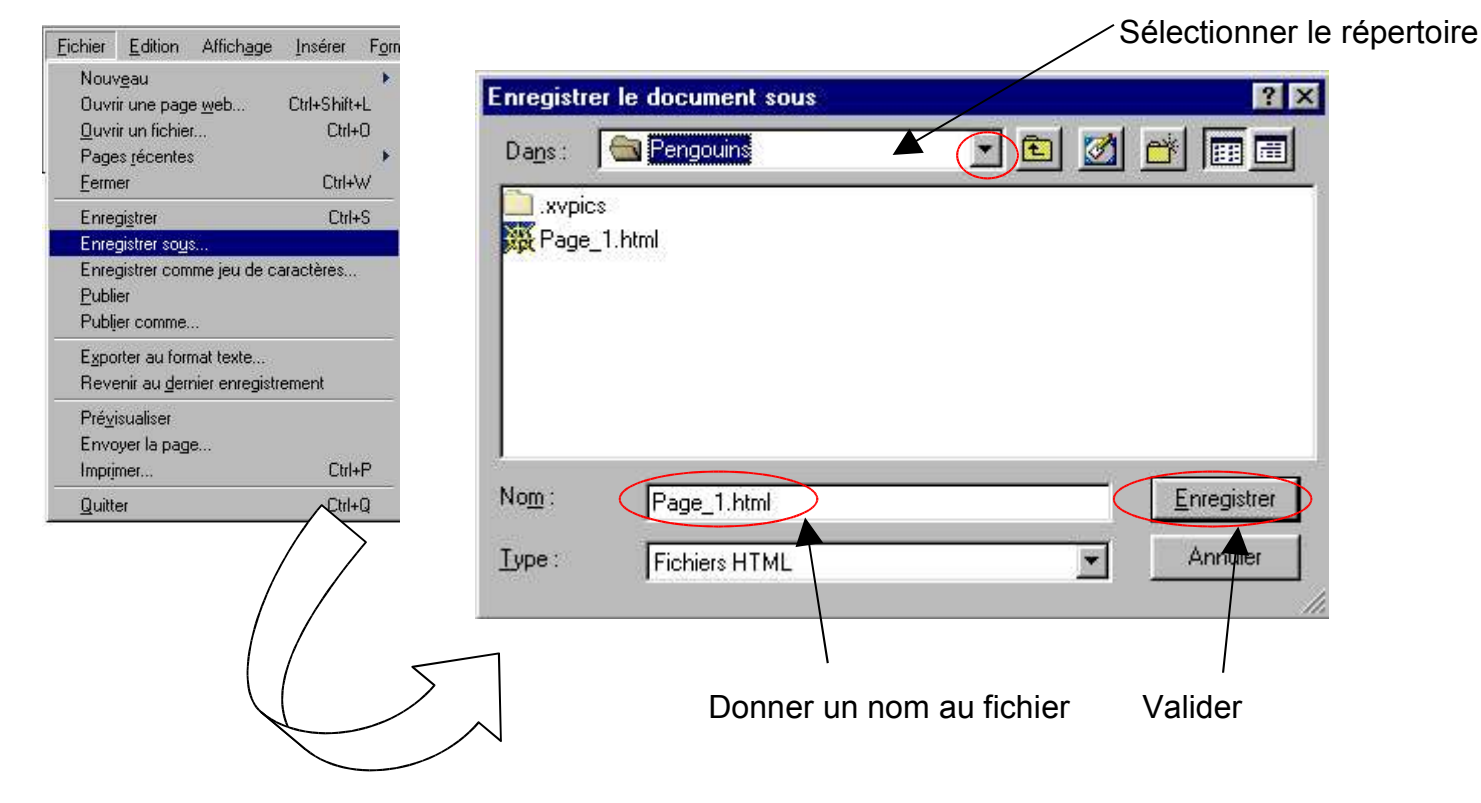

### Insérer un tableau

Un tableau permet de délimiter des objets ou des zones de texte dans une page. Après avoir cliqué sur l'icône, une fenêtre apparaît :

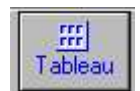

| i allic     |            | 1101000 |              |              | Ĩ    |
|-------------|------------|---------|--------------|--------------|------|
| Nombre d    | le lignes  | 2       | $\mathbf{n}$ |              |      |
| Nombre o    | of colonne | 4       |              |              |      |
| Largeur c   | lu tableau | 100     | % de la      | fenêtre 👱    | ]    |
| rdure [     |            | els     |              |              | -31  |
| a series of |            |         | E ditta      |              | 1    |
|             |            |         | EXPLOY       | IT AVAILCEE. | 60 H |

1 – Indiquer le nombre de colonnes et de lignes.

2 – La largeur du tableau en pixels ou en pourcentage.

3 – La bordure en pixels(mettre zéro pour que le tableau soit invisible)

Dans cet exemple cela donne un tableau qui ressemble à ceci :

Chaque case (ou cellule) du tableau peut être complétée avec du texte ou des images, les propriétés de mise en forme (centré, aligné à gauche...) s'appliquent à la cellule.

Voici un exemple :

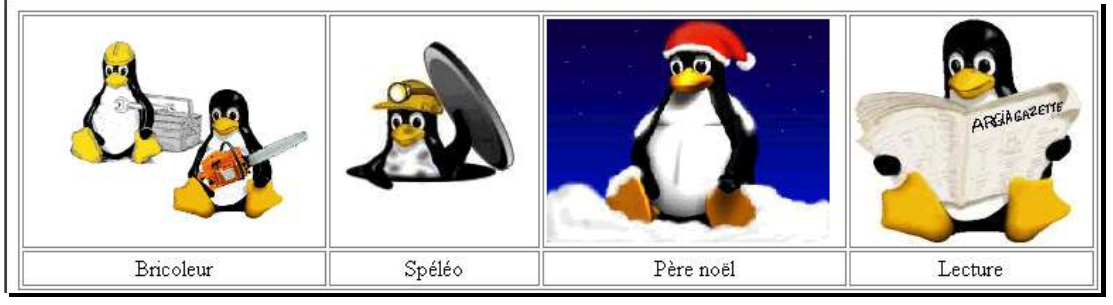

opriétés des table

Tableau Cellules

Les propriétés d'une cellule ou du tableau complet peuvent être modifiées en plaçant le curseur dans une cellule puis clic droit.

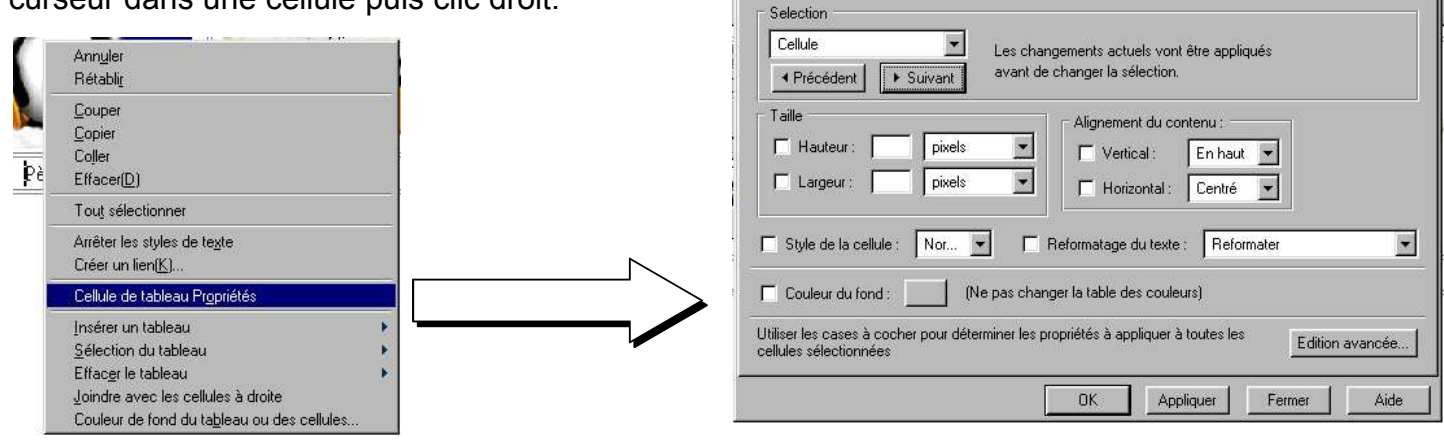